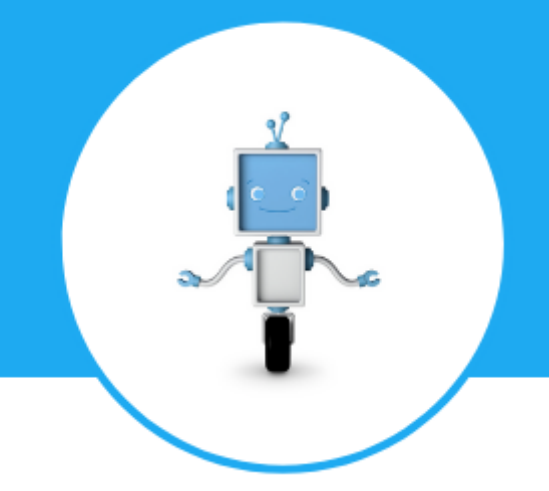

## FUN TECH ADVENTURES

#### Stage Scratch

# Comment utiliser ses jeux après un stage ?

### Options #1 : en ligne sur le site Scratch

- 1. Brancher sa clé USB
- 2. Aller sur le site de Scratch : <u>https://scratch.mit.edu/</u>
- 3. "Se connecter" à son compte Scratch OU créer un compte ("Rejoindre Scratch")

| SCRATCH | Créer | Explorer | Astuces | À propos | Q Recherche | <b>Rejoindre Scratch</b> | Se connecter |
|---------|-------|----------|---------|----------|-------------|--------------------------|--------------|
|         |       |          |         |          |             |                          |              |

- 4. Cliquer sur "Créer" en haut à gauche
- Une fois un nouveau projet ouvert, cliquer sur "Fichier" > "Importer depuis votre ordinateur"

Ceci va ouvrir un explorateur de fichier où l'on peut trouver l'emplacement de sa clé USB et sélectionner le jeu qu'on veut importer dans Scratch !

### Options #2 : hors-ligne en téléchargeant Scratch 3

- 1. Brancher sa clé USB
- 2. Télécharger Scratch sur son ordinateur en allant sur le lien suivant : <u>https://scratch.mit.edu/download/</u> et en suivant les étapes indiquées
- 3. Une fois Scratch 3 téléchargé, ouvrir le programme (en double-cliquant dessus)
- 4. Cliquer sur "Fichier" > "Ouvrir"

Ceci va ouvrir un explorateur de fichier où l'on peut trouver l'emplacement de sa clé USB et sélectionner le jeu qu'on veut importer dans Scratch !